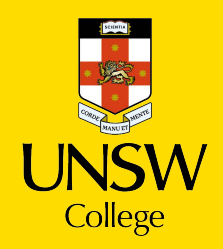

## **Publish Timetable – Student Guide**

Please go to <u>UNSW College</u>, go to the "Quick Links" page, click on "Foundation Program" tab and click on "Timetables".

| UNSW College                  | Home Quick Links News What's on Orientation Forms Support                                                                                                    |  |  |  |  |  |
|-------------------------------|----------------------------------------------------------------------------------------------------|--|--|--|--|--|
| GUICK LINKS                   |                                                                                                    |  |  |  |  |  |
| All Students Diploma Programs | Foundation Programs Academic English Programs                                                                                                    |  |  |  |  |  |
| Foundation Programs           | CALIENTS     CALIENTS     CALIENTS     Calent     Diploma Programs     Poundation Programs     Academic English Programs     Student Handbook     Academic Calendar     Calendar     Calendar     Timetables (GID0UFY)     Calendar     Calendar |  |  |  |  |  |
| Student Handbook              | Student Portal (GID)                                                                                                    |  |  |  |  |  |
| 🛱 Academic Calendar           | Moodle (ZID@ad.unsw.edu.au)                                                                                                    |  |  |  |  |  |
| S Timetables (GID©UFY)        | Student Email (ZID©ad.unsw.edu.au)                                                                                                    |  |  |  |  |  |
| GID Password Self-Help        | ZID Password Self-Help                                                                                                    |  |  |  |  |  |

Once you go to Timetables tab you will be taken to the home screen pictured:

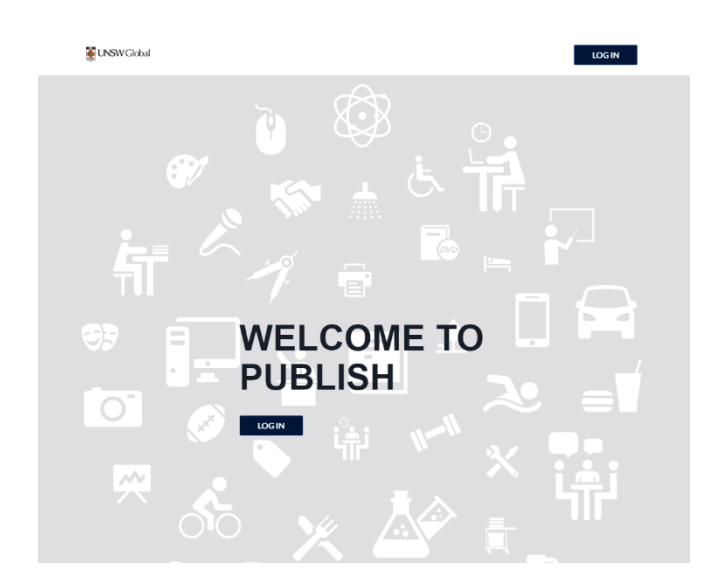

Please login using your gID (g0XXXXX@ufy) and password (same with MyProfile password).

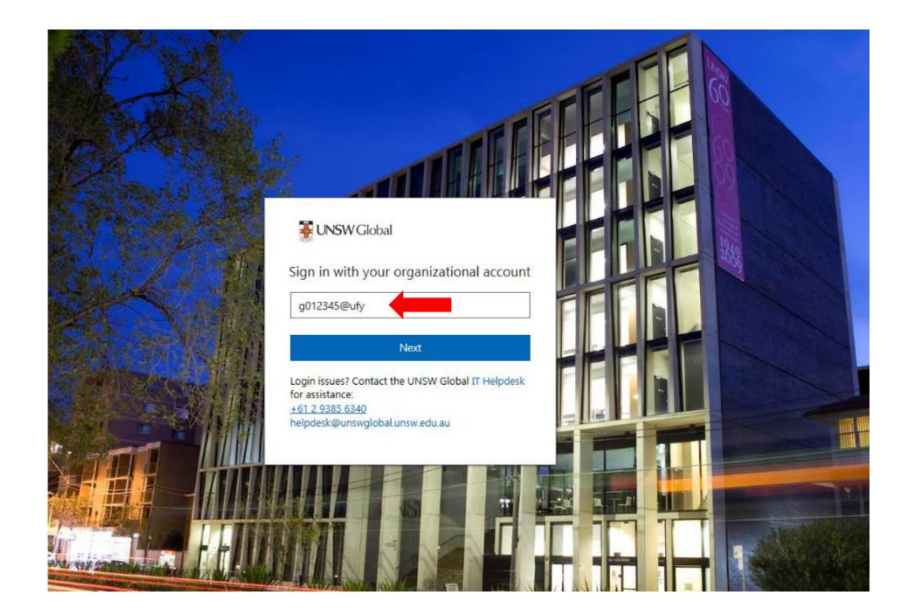

Once you log in, you can see your timetable by **week** or **month**.

| MONTH | WEEK DAY 🗮                                | VEEK DAY 🗏 21 JAN-26 JAN 2019 V 🔹 TODAY   |                                           |                                           |                                                 |            |  |
|-------|-------------------------------------------|-------------------------------------------|-------------------------------------------|-------------------------------------------|-------------------------------------------------|------------|--|
|       | Mon 21 Jan                                | Tue 22 Jan                                | Wed 23 Jan                                | Thu 24 Jan                                | Fri 25 Jan                                      | Sat 26 Jan |  |
| 8:00  |                                           |                                           |                                           |                                           |                                                 |            |  |
| 9:00  | PBC1, EC-AC1 - ACCG Tutorial<br>(G6-B201) | PBC1, EB-EC1 - ECOS Tutorial<br>(G6-B212) | PBC1, EB-EX2 - ENGL Tutorial<br>(G6-B219) | B+ - MATC Lecture (F10-CM17)              | PBC1, PBC14, EB-CS2 - COMG<br>Lecture (L5-W301) |            |  |
| 10:00 | PBC1, EB-EX2 - ENGL Tutorial<br>(G6-B217) | PBC1. EB-EX2 - ENGL Tutorial              |                                           |                                           |                                                 |            |  |
| 11:00 |                                           | (G6-B116)                                 | PBC1, EB-MN1 - MGMT<br>Tutorial (G6-B216) | PBC1, EB-EC1 - ECOS Tutorial<br>(G6-B122) | B+ - ECOS lecture (J14-KBT)                     |            |  |
| 12:00 | B+ - MATC Lecture (F10-CM17)              |                                           | B+ - ECOS Lecture (F10-CM17)              |                                           |                                                 |            |  |
| 13:00 | B+ - MGMT Lecture (J14-KBT)               | B+ - MATC Lecture (F10-CM17)              |                                           |                                           | PBC1, EB-MC1 - MATC Tutorial<br>(G6-B205)       |            |  |
| 14:00 |                                           |                                           |                                           | PBC1, EB-AA2 - AAP Workshop<br>(G6-B209)  |                                                 |            |  |
| 15:00 | PBC1, EB-MC1 - MATC Tutorial<br>(G6-B111) | PBC1, EB-CS2 - COMG Tutorial              | PBC1, EB-MC1 - MATC Tutorial<br>(L5-LG38) | B+ - ACCG Lecture (B16-CThA)              |                                                 |            |  |
| 16:00 |                                           | (L5-G20)                                  |                                           |                                           |                                                 |            |  |
| 17:00 |                                           |                                           |                                           |                                           |                                                 |            |  |
| 18:00 |                                           |                                           |                                           |                                           |                                                 |            |  |
| 19:00 |                                           |                                           |                                           |                                           |                                                 |            |  |
| 20:00 |                                           |                                           |                                           |                                           |                                                 |            |  |

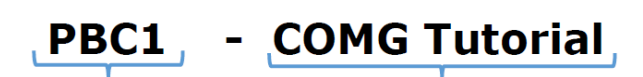

(L5 - G20)

Map Ref - Class Location

Class Group

Subject and Class Type

Please ensure you **un-tick** the notification box in order to receive the notification email for any timetable updates.

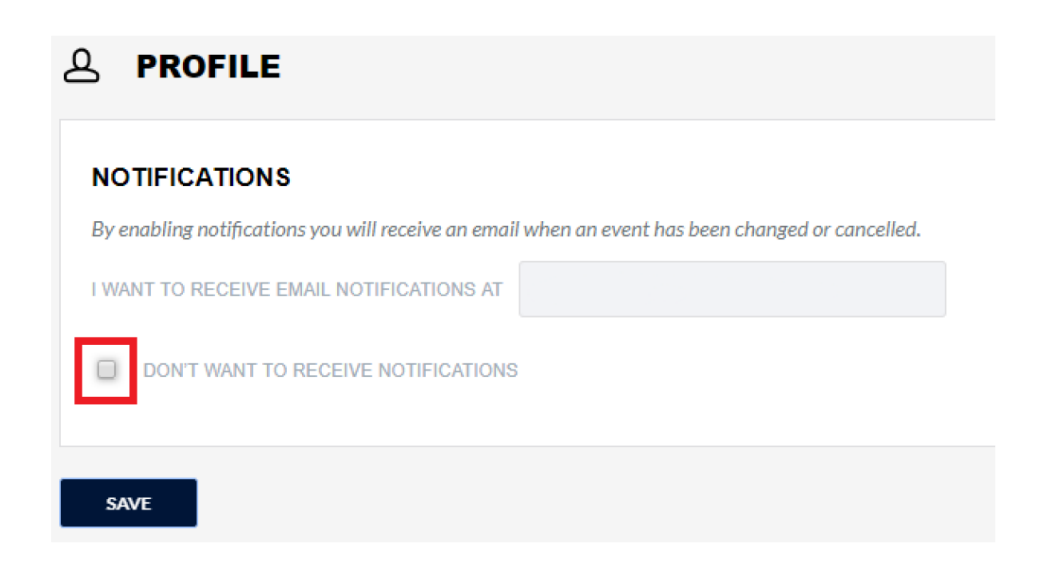

For more detail about the subject and class location, please go to the help section.

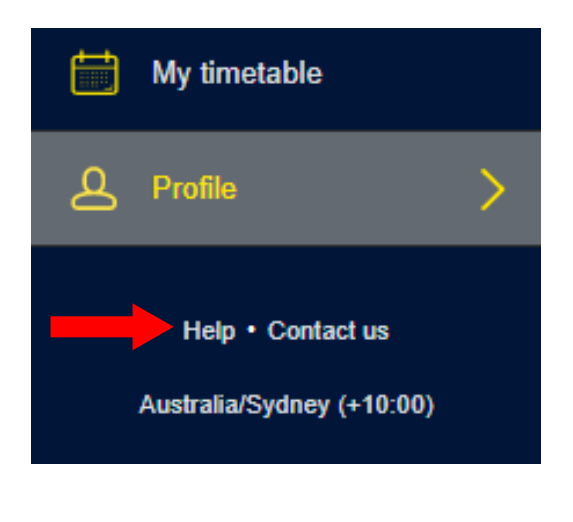

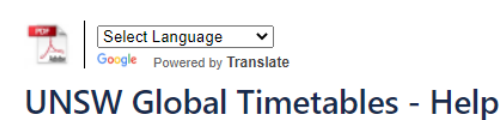

See here for understanding the codes and abbreviations used in your timetables: • Classrooms and Labs • Main Campus Lecture Theatres • Subject Codes See here for UNSW campus map: • UNSW campus map

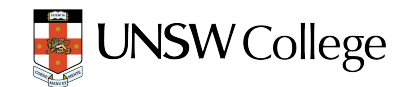